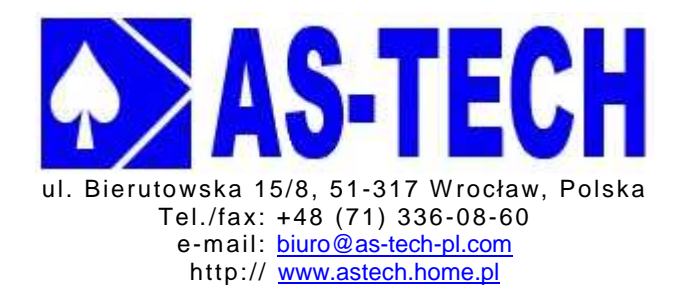

# INSTRUKCJA IMPORTOWANIA BAZY DANYCH STEROWNIKA OSTER-2 DO ISTNIEJĄCEJ BAZY DANYCH PROGRAMU PCSCHEMATIC

Copyright © AS-TECH

Wrocław 30.01.2013

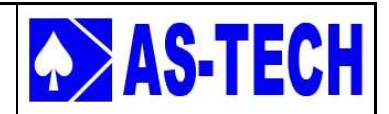

### Spis treści

| SPI | S TREŚCI                       | . 2 |
|-----|--------------------------------|-----|
| 1.  | WSTĘP                          | . 3 |
| 2.  | POBIERANIE BAZY DANYCH OSTER-2 | .4  |
| 3.  | OTWIERANIE WŁASNEJ BAZY DANYCH | . 7 |
| 4.  | IMPORT BAZY DANYCH OSTER-2     | . 9 |

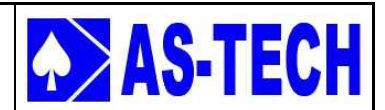

### 1. Wstęp

Niniejszy dokument jest instrukcją importowania bazy danych sterownika OSTER-2 do istniejącej bazy danych programu PCSchematic.

Instrukcja przedstawia kroki, jakie należy wykonać, aby zaimportować plik do już istniejącej bazy danych.

Dokument jest traktowany jako narzędzie pomocnicze.

Aby bezpiecznie poruszać się po programie zaleca się zapoznanie z instrukcją producenta programu PCSchematic, dotyczącą baz danych programu PCSchematic.

Odwołuję do lektury: **AUTOMATION Baza danych DBMAN\_PL.pdf** (plik PDF do pobrania z naszej strony internetowej)

#### UWAGA

Dla zabezpieczenia się przed uszkodzeniem bazy danych, najpierw wykonaj kopię zapasową swojej bazy danych.

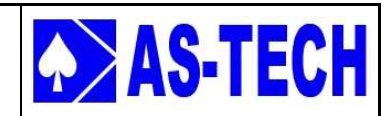

### 2. Pobieranie bazy danych OSTER-2

Ze strony internetowej <u>www.astech.home.pl</u> w zakładce **Pobierz** wybieramy **Baza danych OSTER-2**.

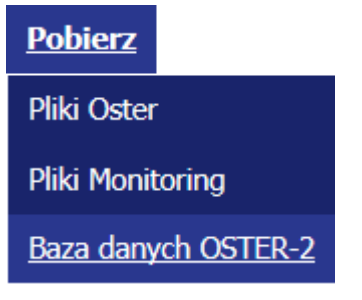

Wpisujemy Nazwę użytkownika i Hasło i klikamy Zaloguj się.

| Nazwa użytkownika: |             |
|--------------------|-------------|
| Hasło:             |             |
|                    |             |
|                    | Zaloguj się |

#### UWAGA

**Nazwę użytkownika i Hasło** można otrzymać wysyłając e-mail z prośbą o dane do logowania w celu pobierania danych ze strony internetowej firmy. E-mail można wysłać korzystając z formularza kontaktowego na naszej stronie internetowej:

http://www.astech.home.pl/kontak/

Po zalogowaniu pojawia się okno zawierające paczkę plików **Baza danych OSTER-2**.

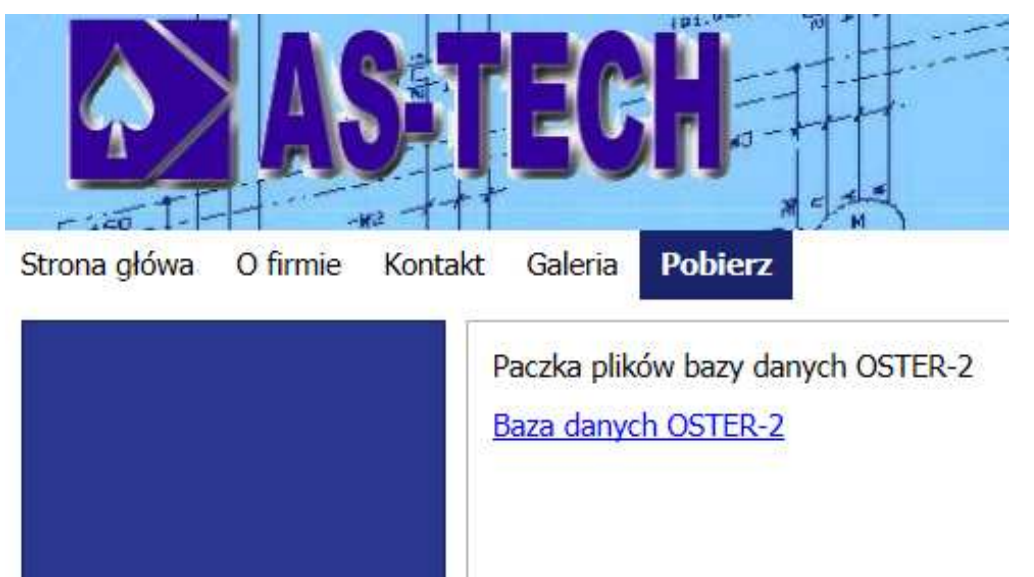

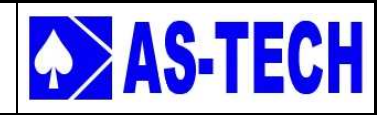

Klikając na hiperłącze plik zapisuje się albo w domyślnym miejscu na dysku, albo poprzez okno (widok poniżej) możemy określić lokalizację zapisywanego pliku.

| Rozpoczęto pobieranie pliku:    |                                   |
|---------------------------------|-----------------------------------|
| Baza=200STER-2.zip              |                                   |
| Typ pliku: Compressed           | d (zipped) Folder (13,2 KB)       |
| Adres: http://astech.ho         | ome.pl                            |
| Po zakończeniu pobierania:      |                                   |
| 🔘 Otwórz za p <u>o</u> mocą     | Archiwizer WinRAR (domyślny) 🔹    |
| Zapisz plik                     |                                   |
| 🔲 Z <u>a</u> pamiętaj tę decyzj | ę dla wszystkich plików tego typu |
|                                 |                                   |

Po zapisaniu pliku na dysku, wypakowujemy zawartość.

| 📜 Baza O | остее    | ) )                        | 2012 02-01 12:25 | Archiwum WinRA | 14 KE    |
|----------|----------|----------------------------|------------------|----------------|----------|
|          |          | Otwórz                     |                  |                | 1 365 KE |
|          | 1        | Wypakuj pliki              |                  |                |          |
|          |          | Wypakuj tutaj              |                  |                |          |
|          | <b>)</b> | Wypakuj do Baza OSTER-2\   |                  |                |          |
|          | K        | Szukaj wirusów             |                  |                |          |
|          | K        | Przenieś do Kwarantanny    |                  |                |          |
|          |          | Otwórz za pomocą           | •                |                |          |
|          |          | Udostępnij                 | + I              |                |          |
|          |          | Przywróć poprzednie wersje |                  |                |          |
|          |          | Wyślij do                  |                  |                |          |
|          |          | Wytnij                     |                  |                |          |
|          |          | Коріиј                     |                  |                |          |
|          |          | Utwórz skrót               |                  |                |          |
|          |          | Usuń                       |                  |                |          |
|          |          | Zmień nazwę                |                  |                |          |
|          |          | Właściwości                |                  |                |          |

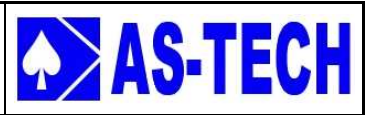

#### Wypakowany plik powinien zawierać:

| Nazwa           | Data modyfikacji | Тур               | Rozmiar |
|-----------------|------------------|-------------------|---------|
| PCSTYPE_PINDATE | 2013-02-01 11:58 | Folder plików     |         |
| Symbole OSTER-2 | 2013-02-01 12:12 | Folder plików     |         |
| OSTER_2.mdb     | 2013-02-01 11:48 | Aplikacja program | 120 KB  |

## Zawartość folderu **PCSTYPE\_PINDATA** oraz plik **OSTER\_2.mdb** kopiujemy do folderu **BAZADANYCH** programu PCSchematic.

| y (C:) ► PCSELCAD ► | ai Nowy folder   |               | -       |
|---------------------|------------------|---------------|---------|
| Nazwa               | Data modyfikacji | Тур           | Rozmiar |
| 📕 _PODRECZNIKI      | 2011-08-08 12:16 | Folder plików |         |
| 🔒 BAZADANYCH        | 2013-02-01 11:50 | Folder plików |         |
| DODATKI             | 2011-08-08 12:44 | Folder plików |         |
| 📕 PROJEKT           | 2012-09-14 11:37 | Folder plików |         |
| 퉳 STANDARD          | 2011-08-08 12:16 | Folder plików |         |
| 📕 SYMBOL            | 2012-11-15 07:58 | Folder plików |         |
| SYMBOLEGRUPY        | 2011-08-08 12:16 | Folder plików |         |
| 🌛 ZESTAWIENIE       | 2012-12-19 10:06 | Folder plików |         |
|                     |                  |               |         |

Zawartość folderu **Symbole OSTER-2** kopiujemy do folderu **SYMBOL** programu PCSchematic.

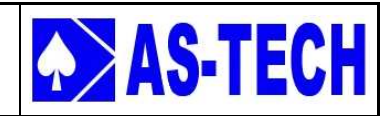

### 3. Otwieranie własnej bazy danych

Rozwiń pasek Start i odszukaj PCSchematic (widok poniżej);

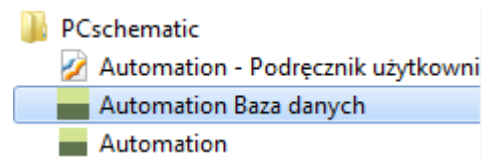

#### Kliknij na Automation Baza Danych,

Otworzy się okno (widok poniżej)

| Pcs          | db                          |              |               |               |         |                 |        |  |
|--------------|-----------------------------|--------------|---------------|---------------|---------|-----------------|--------|--|
| <u>P</u> lik | F <u>u</u> nkcje<br>Tabela: | <u>M</u> enu | <u>O</u> pcje | Pomo <u>c</u> | h e   A | 7               |        |  |
|              |                             |              |               |               |         |                 |        |  |
|              |                             |              |               |               |         |                 | -      |  |
|              |                             |              |               | DA            | TABA    | ASE             |        |  |
|              |                             |              |               | Version 11.0  | Copyri  | ght 1988-2009   |        |  |
|              |                             |              |               |               | PCSCH   | HEMATIC         |        |  |
|              |                             |              |               |               |         |                 |        |  |
|              |                             |              |               |               |         |                 |        |  |
| Rekord       | I K                         | < 0          | 1 1           | ∀ z0          |         | C:\PCSELCAD\Pcs | db.INI |  |

Klikamy na **Plik -> Otwórz,** i wybieramy plik bazy danych w formacie MDB, bazy z której korzystamy wykonując projekty.

#### UWAGA

Przypominam, aby dla zabezpieczenia się przed uszkodzeniem bazy danych, najpierw wykonać kopię zapasową swojej bazy danych.

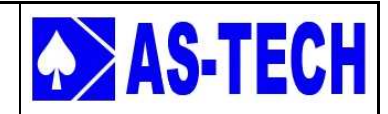

My na co dzień korzystamy z pliku BAZA\_AP.MDB, dlatego wybraliśmy ten plik.

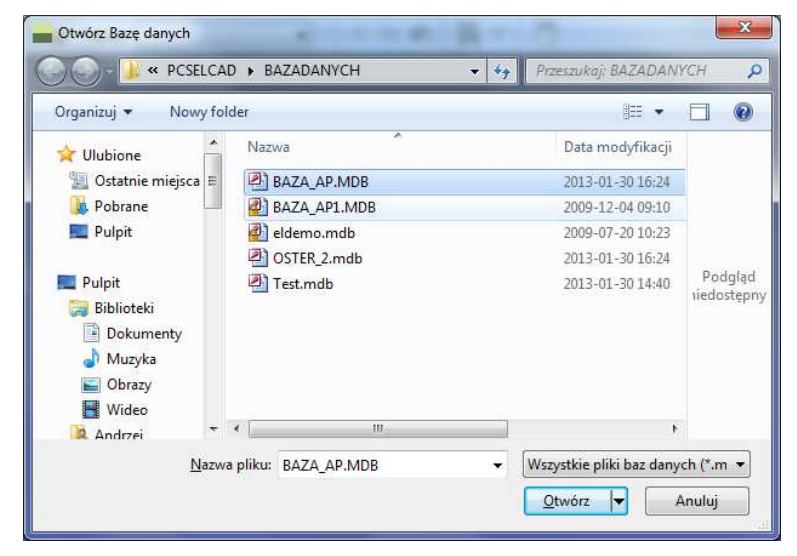

Po otworzeniu bazy danych pokazuje nam się okno:

| Wybierz tabelę | Menu<br>Ros_El |
|----------------|----------------|
|                |                |
|                |                |
|                |                |
|                |                |
|                |                |

Wybieramy Pcs\_EL i klikamy Następny>.

Otworzyła nam się nasza baza danych z której korzystamy projektując na co dzień.

| 🗃 Tabela: Po                            | s_El |       | -             | X 🖻 🕄      |                           |                      |
|-----------------------------------------|------|-------|---------------|------------|---------------------------|----------------------|
| Blank                                   | ID   |       | KOD_EAN       | NR_MAGAZYN | NR_KATALOG                | TYP                  |
| Wyłączniki ochr                         | •    | 86818 | FES_9857      |            | 10P-10-4A-MP-R-A-MMJJ+ZUY | CPV10-VI             |
| Wyłączniki i rozl                       |      | 86819 | GIO_001       |            | PLML1_230                 | LED_R                |
| Aparatura bezpie                        | -    | 86820 | UR_78263842   |            | BRES-86-PUI               | BRES-86-PUI          |
| Aparatura przeci                        |      | 86821 | UR_2716317283 |            | BRES-65-PUI               | BRES-65-PUI          |
| Sterowanie i och                        |      | 86823 | UR_2942847289 |            | BRES-64-PUI               | BRES-64-PUI          |
| <ul> <li>Osprzet przykac;</li> </ul>    |      | 86824 | CAR_2931289   |            | CAR-ALT19                 | CAR-ALT19            |
| Obudowy i rozdz                         | -    | 86825 | hel_9187      |            | 12kW 160C                 | 12kW 160C            |
| Styczniki i przek                       |      | 86826 | ULT_7867123   |            | UFM T20                   | 230VAC               |
| Przekaźniki                             |      | 86828 | SAR_2948328   |            | \$83290                   | 20W                  |
| <ul> <li>Przekaźniki i aut</li> </ul>   |      | 86831 | IMIT_0001     |            | 60730-2                   | TA3                  |
| <ul> <li>Mierniki i liczniki</li> </ul> |      | 86832 | GEM001        |            | IS2A 10 P18               |                      |
| Transformatory i                        |      | 89457 | Lapp_008      |            | 10420000                  | 10420000             |
| Układy i urządze                        |      | 89458 | Lapp 009      |            | 10421000                  | 10421000             |
| Kable, przewodu                         | -    | 89459 | Lapp 010      |            | 10431000                  | 10431000             |
| Akcesoria do za                         |      | 89460 | Lapp 011      |            | 10432000                  | 10432000             |
| Programowalne                           |      | 89471 | DAN 1001      |            | 064G6543                  | MBS 1900-2211-A1AB04 |
| Automatyzacja n                         | 1    | 89473 | 1             |            | SCG356A002VMS             | NC-Normally closed   |
| ·Kanały i korytka                       |      | 89474 | LIM 00003     |            |                           | TOPE-5-50.,250C      |
| <ul> <li>Osprzęt instalacy</li> </ul>   | -    | 89475 | -             |            |                           |                      |
| Silniki i generato                      |      | 89487 | GS 0001       |            | 3100B0016                 | G05B00               |
| Urządzenia auto                         | 1    | 89489 |               |            |                           |                      |
| Zacilaoze                               |      | 89497 | TAMEL 00314   |            |                           | Skg 132S-4           |
| ZdalidCze                               | -    | 89516 | EMB 002       |            |                           | 320 VA               |
|                                         |      |       |               |            |                           |                      |

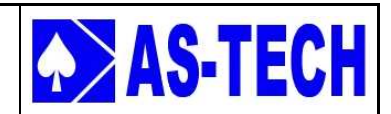

### 4. Import bazy danych OSTER-2

Klikamy Plik -> Import, otwiera nam się okno (widok poniżej).

Wybieramy pobrany ze strony <u>www.astech.home.pl</u> plik bazy danych **OSTER-2.mdb i** klikamy **Otwórz**.

| Otwieranie                                                     | BAZADANYCH                                                         | ✓ 4 Przeszukaj: BAZADAN                                                                          | исн р                 |
|----------------------------------------------------------------|--------------------------------------------------------------------|--------------------------------------------------------------------------------------------------|-----------------------|
| Organizuj 🔹 Nowy folo                                          | ler                                                                |                                                                                                  |                       |
| ☆ Ulubione ③ Ostatnie miejsca ⑤ Pobrane Pulpit                 | Nazwa<br>BAZA_AP.MDB<br>BAZA_AP1.MDB<br>eldemo.mdb<br>POSTER_2.mdb | Data modyfikacji<br>2013-01-30 16:24<br>2009-12-04 09:10<br>2009-07-20 10:23<br>2013-01-30 16:24 |                       |
| Pulpit<br>Biblioteki<br>Dokumenty<br>Muzyka<br>Obrazy<br>Wideo | Test.mdb                                                           | 2013-01-30 14:40                                                                                 | Podgląd<br>iiedostępn |
| Andrzei <u>N</u> azwa                                          | pliku: OSTER_2.mdb                                                 | Pliki importu bazy danya     Qtwórz                                                              | ch (*.M ▾             |

Po otworzeniu bazy danych, analogicznie do poprzedniej operacji otwierania własnej bazy pokazuje nam się okno:

| Wybierz tabelę | Pes_El |
|----------------|--------|
|                |        |
|                |        |
|                |        |
|                |        |
|                |        |

Wybieramy Pcs\_EL i klikamy Następny>.

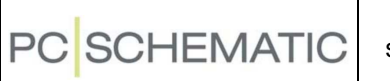

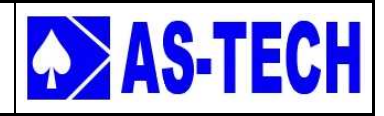

Otwiera się okno (widok poniżej),

| Ustawienia Importu | And in case, see                                    | 7485.08                                                                          | -          |           |
|--------------------|-----------------------------------------------------|----------------------------------------------------------------------------------|------------|-----------|
|                    | W trakci<br>☐ Aktualizuj<br>☐ Ignoru<br>☑ Dodaj nov | e importu:<br>istniejące rekordy<br>ji podczas importu pola bez za<br>we rekordy | wartości   |           |
|                    |                                                     | <u>ایرا</u> >                                                                    | Następny > | Zaniechaj |

Jeżeli posiadamy w swojej bazie sterownika OSTER-2, zaznaczamy **Aktualizuj** istniejące rekordy i klikamy **Następny>**.

Jeżeli nie posiadamy jeszcze sterownika OSTER-2 w bazie zaznaczamy tylko **Dodaj nowe rekordy** OSTER-2. Jeżeli dodajemy pierwszy raz OSTER-2 odchaczamy tylko **Dodaj nowe rekordy** i klikamy **Następny>**.

W kolejnych oknach wybieramy ustawienia pola analogiczne do tych, jakie mieliśmy dotychczas w swojej bazie danych.

| Do bazy: Pcs_El |     |            | Pola w pliku C:\\OSTER_2.mdb;Pcs_EI |                       |   |  |
|-----------------|-----|------------|-------------------------------------|-----------------------|---|--|
| Wolne pola      | i i | Z pliku:   | Z pliku:                            | Rekord 1              |   |  |
| ID              |     | Ĵ.         | ID                                  | 1                     |   |  |
|                 |     | KOD_EAN    | KOD_EAN                             | AS-S10                |   |  |
|                 |     | NR_MAGAZYN | NR_MAGAZYN                          |                       |   |  |
|                 | >   | NR_KATALOG | NR_KATALOG                          | OSTER -2G             |   |  |
|                 |     | TYP        | TYP                                 | OSTER -2G             |   |  |
|                 |     | OPIS       | OPIS                                | Sterownik z modułem G | Ē |  |
|                 |     | UWAGI      | UWAGI                               |                       |   |  |
|                 | <   | KATALOG    | KATALOG                             |                       |   |  |
|                 | >>  | DOSTAWCA   | DOSTAWCA                            |                       |   |  |
|                 |     | PRODUCENT  | PRODUCENT                           | AS-TECH               |   |  |
|                 |     | CENA       | CENA                                |                       |   |  |
|                 | <<  | RABAT      | RABAT                               |                       |   |  |
|                 |     | CENA_NETTO | CENA_NETTO                          |                       |   |  |
|                 |     | PODATEK    | PODATEK                             |                       |   |  |
|                 |     | CIEZAB     | CIEZAB                              |                       |   |  |

gdy wybraliśmy odpowiednie pola klikamy Następny>

Instrukcja importowanie bazy danych sterownika OSTER-2 do istniejącej bazy danych programu PCSchematic

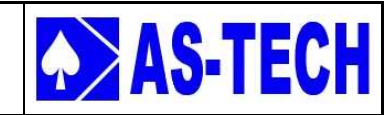

Otwiera się okno w którym wybieramy klucz wyszukiwania.

| )o bazy: Pcs_El            |            | Pola w pliku C:\\OS1 | FER_2.mdb;Pcs_El       | _ |
|----------------------------|------------|----------------------|------------------------|---|
|                            | Z pliku:   | Z pliku:             | Rekord 1               |   |
|                            | 1          | ID                   | 1                      |   |
| Wybierz klucz wyszukiwania | KOD_BAN    | KOD_EAN              | AS-S10                 |   |
|                            | NR_MAGAZYN | NR_MAGAZYN           |                        |   |
|                            | NR_KATALOG | NR_KATALOG           | OSTER -2G              |   |
|                            | TYP        | TYP                  | OSTER -2G              |   |
|                            | OPIS       | OPIS                 | Sterownik z modułem GF |   |
|                            | UWAGI      | UWAGI                |                        |   |
|                            | KATALOG    | KATALOG              |                        |   |
|                            | DOSTAWCA   | DOSTAWCA             |                        |   |
|                            | PRODUCENT  | PRODUCENT            | AS-TECH                |   |
|                            | CENA       | CENA                 |                        |   |
|                            | RABAT      | RABAT                |                        |   |
|                            | CENA_NETTO | CENA_NETTO           |                        |   |
|                            | PODATEK    | PODATEK              |                        |   |
|                            | CIEZAR     | CIEZAR               |                        | ÷ |
|                            |            |                      |                        |   |

Z tego miejsca możemy wrócić do poprzedniego okna klikając **<Tył,** bądź jeśli chcemy opuścić całkowicie okno importu klikamy **Zaniechaj**.

Jeżeli uważamy, że wszystko jest w porządku, klikamy **Import**.

Otwiera nam się okno (widok poniżej)

| Z: C:\PCSELCAD\B/   | AZAD/ | NYCH\OSTE  | R_2.mdb;Pcs_l | El        |   |
|---------------------|-------|------------|---------------|-----------|---|
| Do: C:\PCSELCAD\    | BAZAD | ANYCH\BAZ/ | A_AP.MDB;Pc:  | s_EI      |   |
| Klucz wyszukiwania: | KOD_  | EAN        |               |           |   |
| Zaktualizowane:     | 0     | Dodane:    | 0             | Usunięte: | 0 |
| Nie zaimportowane:  |       | 0          | Razem:        |           | ( |

Z tego miejsca możemy opuścić całkowicie okno importu klikając Zaniechaj.

Możemy też Importować plik OSTER-2 klikając Start.

Po kliknięciu start powinno pojawić się okno (widok poniżej).

| Do: C:\PCSELCAD\BAZADA    | ANYCH\BAZ/ | A AP.MDB:Pcs | : El      |   |
|---------------------------|------------|--------------|-----------|---|
| Klucz wyszukiwania: KOD E | AN         |              |           |   |
| Zaktualizowane: 0         | Dodane:    | 3            | Usunięte: | 0 |
| Nie zaimportowane:        | 3          | Razem:       |           | 3 |

Okno wyświetla zmiany jakie zaszły w naszej bazie, czyli ilość dodanych pozycji.

Klikamy **OK** i od tego momentu w naszej bazie posiadamy pliki związane ze sterownikiem **OSTER-2**. Zarówno symbole elektryczne jak i symbole montażowe.